# 陸連登録情報の入力方法

## ① 大会公式サイトトップページの「RUNNET」をクリック

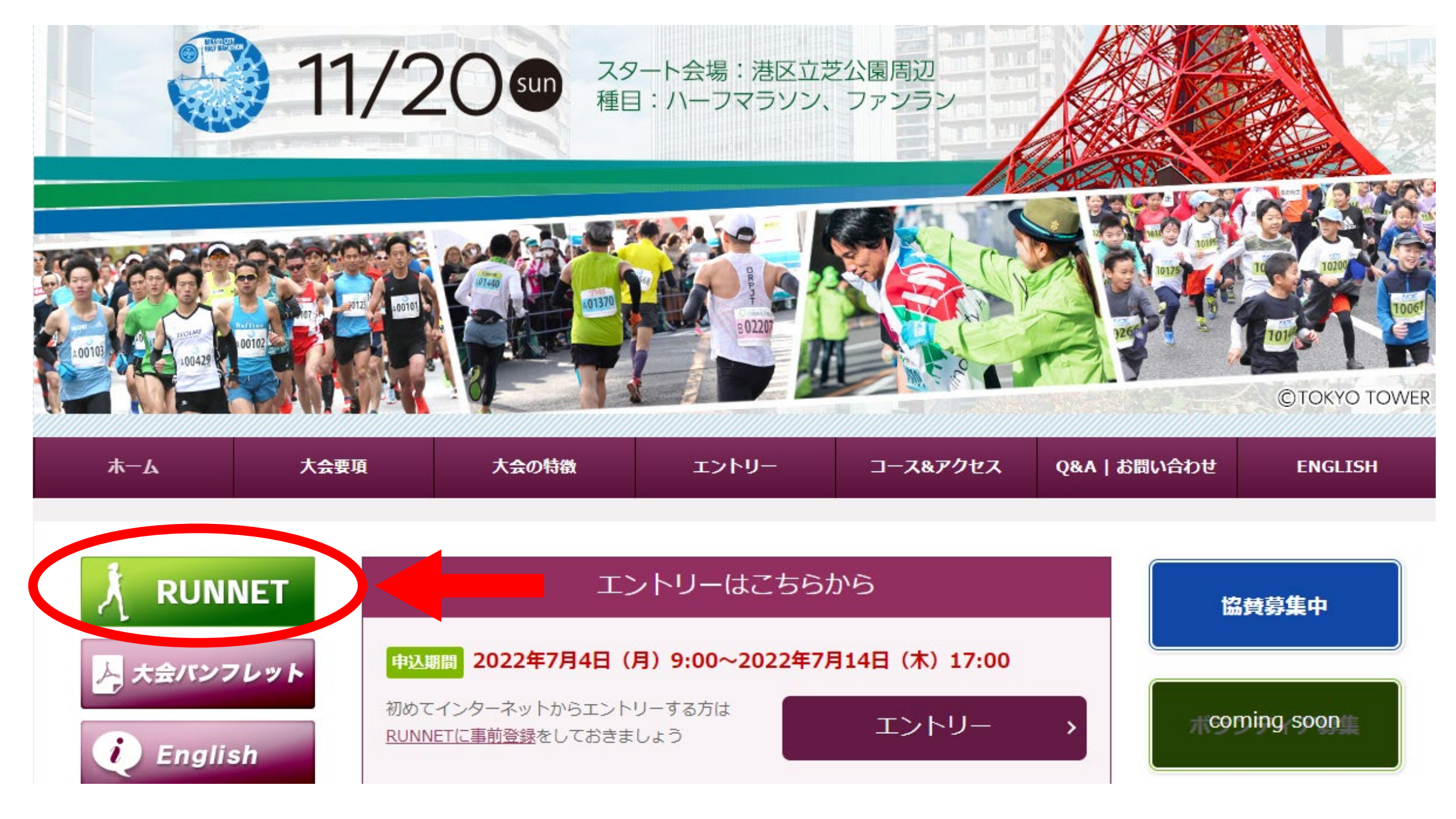

#### ② 「マイページメニュー」→「RUNNET会員情報変更」をクリック

| <u>አ</u> —አ | 大会要項   | 大会の特徴               | エントリー        | コース&アクセス | Q&A   お問い合わせ | ENGLISH            |
|-------------|--------|---------------------|--------------|----------|--------------|--------------------|
|             |        |                     |              |          |              |                    |
| ▶ エントリー説明   | エントリ-  | -                   |              |          |              |                    |
| ▶ エントリーTOP  |        |                     |              |          | pov          | wered by R: RUNNET |
| マイページメニュー   | MINATO | ンティハーフマラソン <b>2</b> | 2022【ハーフ/一般格 | ት]       |              |                    |

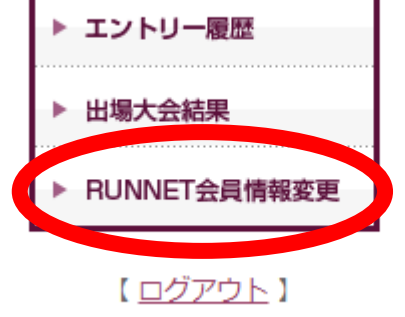

▶ 大会結果

| 開催日 | 2022年11月20日 | (日) |
|-----|-------------|-----|
|     |             |     |

開催地 東京都(港区)

#### 022年7月4日 9:00~2022年7月14日 17:00

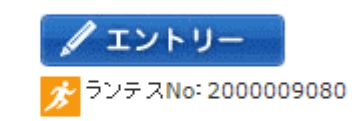

子どもから高齢者まで、国籍、障害の有無の区別なく、多くの方が参加でき、スポーツを通じた地域共生社会の実現を目的として開催します。MINATOシ ティハーフマラソンを世界に誇れる大会へと創り上げ、また育てていくことによって、コミュニティの活性化、地域への愛着と誇りの機会の創出につなげま す。

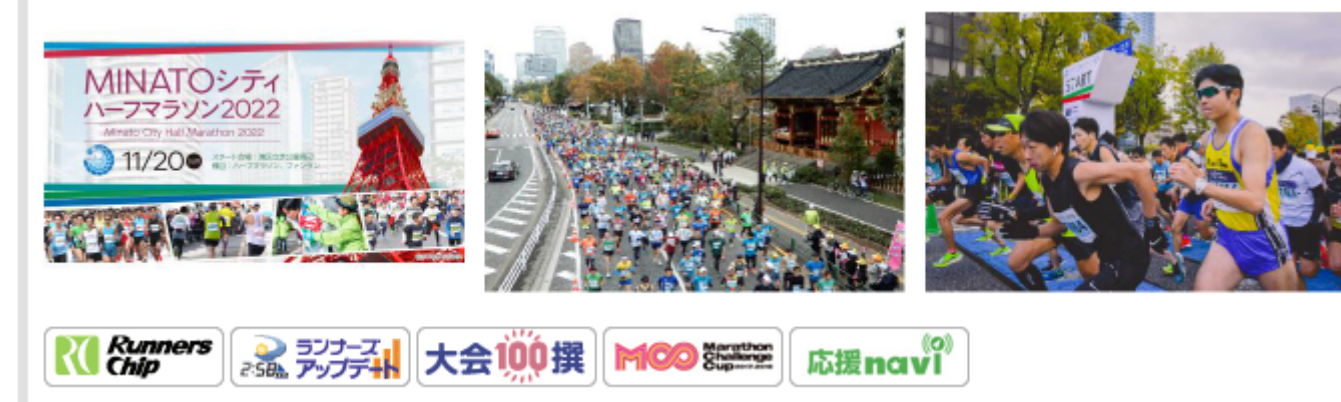

## ③「マイページ」より、陸連登録情報を入力してください

| ▶ エントリー説明        | マイページ                       |                                                                                           |                       |
|------------------|-----------------------------|-------------------------------------------------------------------------------------------|-----------------------|
| ▶ エントリーTOP       | 【注意】 プラウザで画面を               | 更新すると入力内容がリセットされます                                                                        | powered by 🎅 RONNET 🔺 |
| マイページメニュー        | RUNNET登録情報変更                |                                                                                           |                       |
| ▶ エントリー履歴        | Sports net ID<br>考结信把亦再,1 力 | 入力内容確認                                                                                    |                       |
| ▶ 出場大会結果         | 豆跡旧報変更・入力                   |                                                                                           |                       |
| ▶ RUNNET会員情報変更   | Sports net ID 登録            | 情報変更・入力                                                                                   |                       |
| 【 <u>ログアウト</u> 】 | ログイン情報入力                    |                                                                                           |                       |
|                  | ユーザーID*                     | Minato city<br>(半角英数字8文字以上)                                                               |                       |
| ▶ 八云和未           | ログインパスワード                   | パスワードは半角の英字(大文字と小文字は区別される)、数字、記号を組み合わせた8文字以上です。<br>使用できる記号、安全なパスワードについては <mark>こちら</mark> | 「パスワード変更」             |
|                  | メールアドレス                     |                                                                                           | メールアドレス変更             |

#### その他の情報をご入力ください。

| ニックネーム            | (全角/半角英数字12文字以内)<br>※RUNNETの「大会レポ」や「コミュニティ」などのコンテンツ利用時に表示されます。                                               |
|-------------------|----------------------------------------------------------------------------------------------------|
| 登録済<br>クレジットカード   | 報置         登録            登録           未登録         登録                                                         |
| PayPal会員登録        | クレジットカード・銀行口座登録 🥊 PayPal ) >                                                                                 |
| 陸連登録陸協名<br>陸連登録番号 | 所属していない                                                                                                    |
| 陸連登録氏名<br>(ローマ字)  | 姓 last name<br>名 first name<br>(半角英字)<br>お名前をローマ字で入力してください。<br>※ヘボン式、姓は大文字・名の1文字目は大文字で以下小文字<br>例:YAMADA Taro |
| 陸連登録団体名           | ////////////////////////////////////                                                                         |
| JAAF ID           |                                                                                                    |

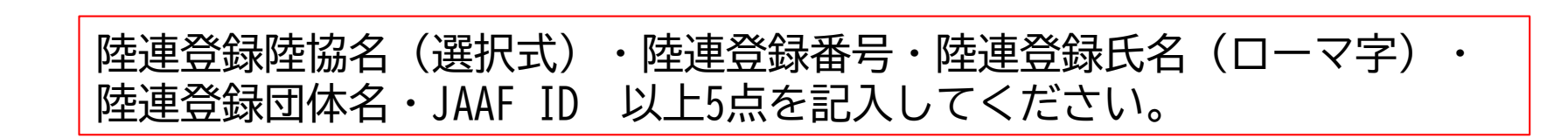

#### ③ 陸連登録情報の入力が終わりましたら、下部の「確認する」ボタンをクリック

| エントリー済み大会<br>からのお知らせ*                          | <ul> <li>○希望する(TXT形式)</li> <li>●希望しない</li> <li>※次回以降の開催案内や大会写真(ランフォト)公開など、エントリー済み大会に関する情報をお届</li> </ul> | けします。            |
|------------------------------------------------|----------------------------------------------------------------------------------------------------|------------------|
|                                                |                                                                                                    |                  |
| 会員退会                                           | 会員退会                                                                                                    |                  |
|                                                |                                                                                                    |                  |
|                                                |                                                                                                    |                  |
|                                                |                                                                                                    | ンエントリー入力アシストとは?  |
| ※会員ステージがブロンス                                   | ズ以上の方のみ、エントリー入力アシストをご利用いただけます。                                                                          | ▶ エントリー入力アシストとは? |
| ※会員ステージがブロンス<br><sup>2</sup> RUN MET 79スト エン   | マロンジェントリー入力アシストをご利用いただけます。<br>マトリー入力アシスト項目                                                              | ● エントリー入力アシストとは? |
| ※会員ステージがブロンス<br><sup> ()</sup> RUN MET アシスト エン | ズ以上の方のみ、エントリー入力アシストをご利用いただけます。<br>・トリー入力アシスト項目                                                          | ▶ エントリー入力アシストとは? |

## ④「入力内容確認」で入力内容を確認し、問題無ければ「登録する」をクリック

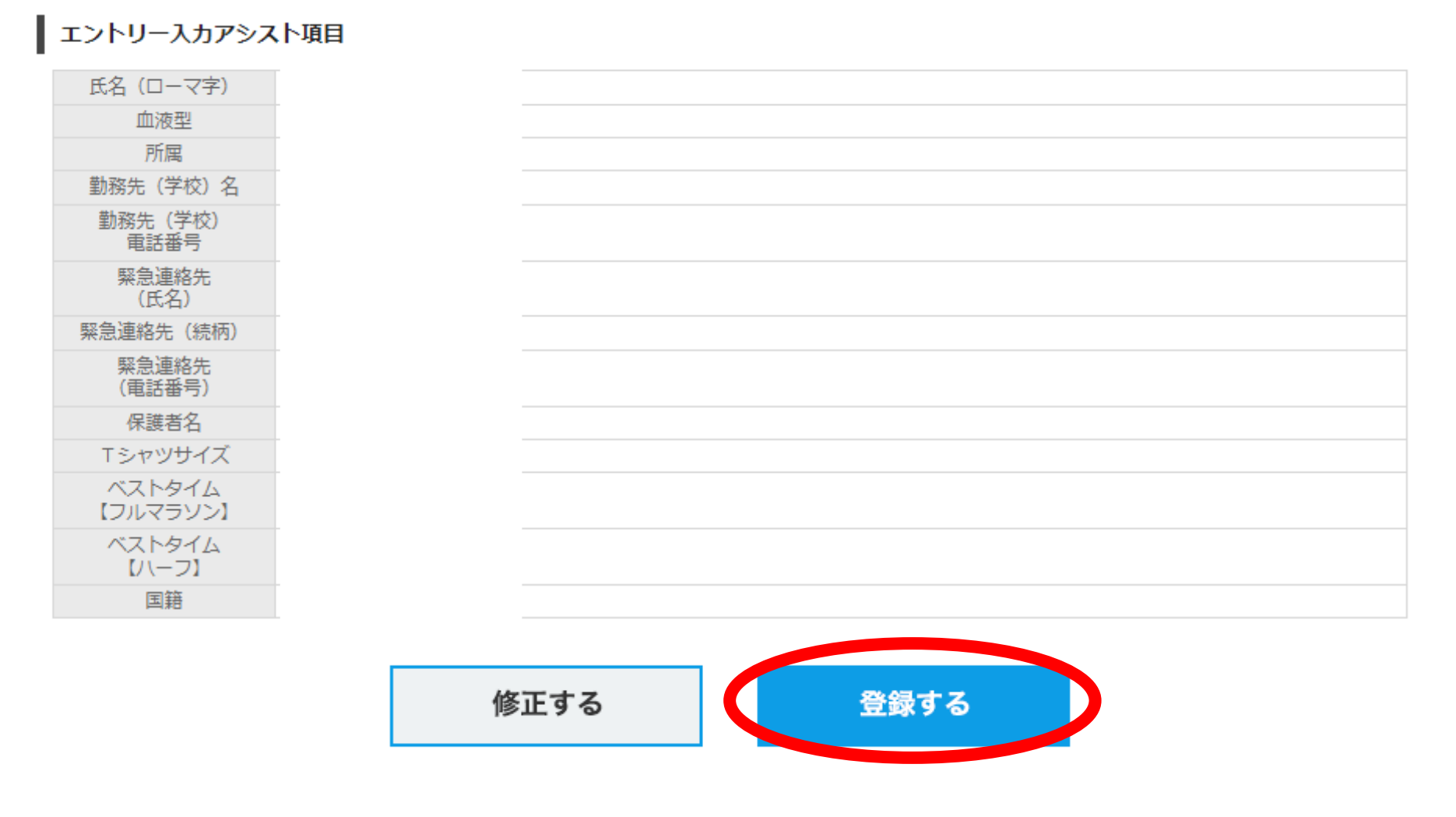

⑤ 以上で変更完了です。トップページに戻り、エントリーにお進み下さい。

| ▶ エントリー説明      | マイページ                                                                       |     |
|----------------|-----------------------------------------------------------------------------|-----|
| ▶ エントリーTOP     | powered by 🅄 RUNN                                                           | व ^ |
| マイページメニュー      | ■ RUNNET登録情報変更                                                              |     |
| ▶ エントリー履歴      | Sports net ID 1 由内应连闭 亦再完了                                                  |     |
| ▶ 出場大会結果       | 登録情報変更・入力                                                                   |     |
| ▶ RUNNET会員情報変更 | 変更完了                                                                        |     |
| ▶ 大会結果         | 会員情報が変更されました。<br>セキュリティを保つため、ログインしている端末のすべてをRUNNETからログアウトしました。<br>トップページに戻る |     |
| ▶ RUNNET新規会員登録 |                                                                             |     |